# Guía del usuario Dell Display Manager

#### Vista general

Dell Display Manager es una aplicación de Windows que se utiliza para gestionar un monitor o un grupo de monitores. Permite el ajuste manual de la imagen mostrada, la asignación de los ajustes automáticos, la gestión de la energía, la organización de ventanas, el giro de la imagen y otras funciones en modelos Dell seleccionados. Una vez instalado, Dell Display Manager se ejecutará cada vez que se inicie el sistema y colocará su icono en la bandeja de notificaciones. La información relativa a los monitores conectados al sistema está siempre disponible al pasar el ratón por encima del icono de la bandeja de notificaciones.

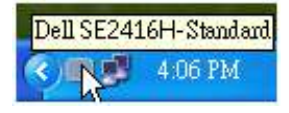

## Ajuste de las funciones básicas de la pantalla

Puede aplicarse manualmente un Modo predefinido del monitor seleccionado utilizando el menú de la ficha Básico. O bien, puede activarse el Modo automático. El Modo automático provoca que el modo predefinido favorito se aplique automáticamente cuando estén activas las aplicaciones específicas. Un mensaje en pantalla muestra temporalmente el modo predefinido actual siempre que se modifica.

El brillo y el contraste del monitor seleccionado también pueden ajustarse directamente desde la ficha Básico.

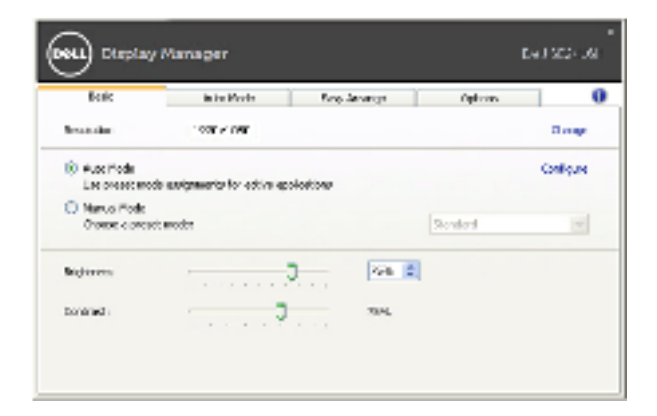

# Asignación de modos predefinidos a aplicaciones

La ficha Modo automático le permite asociar un modo predefinido específico con una aplicación determinada y aplicarlo automáticamente. Cuando se activa Modo automático, Dell Display Manager cambiará automáticamente al correspondiente modo predefinido cada vez que se activa la aplicación asociada. El Modo predefinido asignado a una aplicación específica puede ser el mismo en cada monitor conectado o puede variar de un monitor a otro.

Dell Display Manager está preconfigurado para muchas aplicaciones conocidas. Para añadir una nueva aplicación a la lista de asignaciones, sólo tiene que arrastrar la aplicación desde el escritorio, el menú Inicio de Windows o en cualquier otro lugar y soltarla en la lista actual.

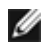

**NOTA:** Las asignaciones de modos predefinidos que se centran en archivos por lotes, scripts y cargadores, así como archivos no ejecutables, tales como archivos zip o archivos comprimidos, no son compatibles y serán inefectivos.

Además, podrá activarse una opción que provocará que el Modo predefinido "Juego" pueda utilizarse en cualquier momento en que una aplicación Direct3D se esté ejecutando a pantalla completa. Para anular este comportamiento, si está habilitado, con títulos de juego individuales, añádalos a la lista de asignaciones con un Modo predefinido distinto. Las aplicaciones presentes en la lista de asignaciones son prioritarias al ajuste general de Direct3D.

| Bait.                        | Ruts Model                 | Ease Amongs                | Cotic           | an i i    |     |
|------------------------------|----------------------------|----------------------------|-----------------|-----------|-----|
| kaliphis providina           | de la expectific esplosion | . To add an apploadon, dra | picios the Nets |           |     |
| Kapilokim                    |                            | Areast Pitche              |                 |           |     |
| A Carideo Baceleo Mal        |                            | Darders                    |                 | THE OWNER |     |
| 2 Talancel Papilane          |                            | NuRmedia                   | 5               |           |     |
| The Planet Office Event      |                            | atardare                   |                 |           | 18  |
| Horesoft Office Cultoot      |                            | stades                     | ×               |           |     |
| C Planesoft Chico PomorPoint |                            | Salessia                   | *               |           |     |
| E Hansoft Office Word        |                            | Marden                     | 1               |           | 1.0 |

# Fácil distribución de la plantilla de su monitor de ventana

En los modelos Dell que lo soporten aparecerá la pestaña **Easy Arrange** para organizar de forma fácil las opciones de distribución de la ventana para ese monitor. Arrastrar ventanas a cada zona hará que se coloquen y posicionen de forma automática. Al crear una plantilla personalizada, coloque sus ventanas y luego haga clic en **Guardar**.

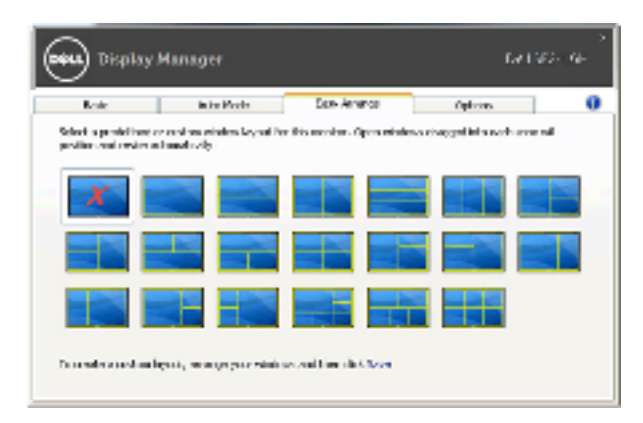

## Aplicar opciones de ahorro de energía

En modelos Dell compatibles y en la ficha Opciones, está disponible la ficha PowerNap para ofrecer opciones de ahorro de energía. Cuando el salvapantallas se activa, el brillo del monitor puede establecerse automáticamente a un nivel mínimo o el monitor puede ponerse en suspensión para ahorrar energía adicional.

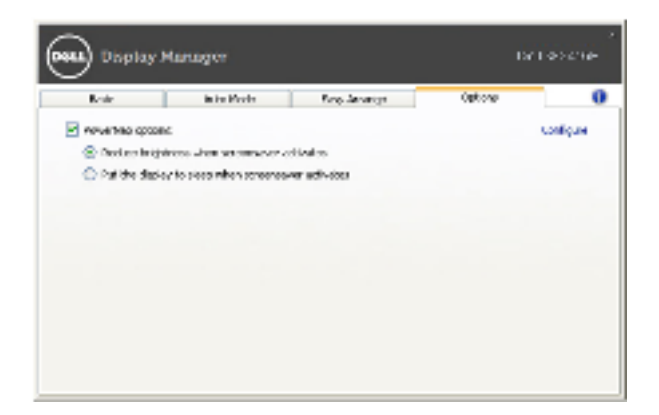